# マネージドスイッチでのMACベースアクセスコ ントロールリスト(ACL)およびアクセスコントロ ールエントリ(ACE)の設定

## 目的

アクセスコントロールリスト(ACL)は、セキュリティの向上に使用されるネットワークトラフィ ックフィルタと関連付けられたアクションのリストです。ユーザが特定のリソースにアクセスす るのをブロックまたは許可するACLには、ネットワークデバイスへのアクセスを許可または拒否 するホストが含まれています。メディアアクセスコントロール(MAC)ベースのアクセスコントロ ールリスト(ACL)は、レイヤ2情報を使用してトラフィックへのアクセスを許可または拒否する送 信元MACアドレスのリストです。ワイヤレスアクセスポイントからローカルエリアネットワーク (LAN)ポートへ、またはその逆にパケットが着信する場合、このデバイスはパケットの送信元 MACアドレスがこのリストのエントリと一致するかどうかを確認し、ACLルールとフレームの内 容を照合します。次に、一致した結果を使用して、このパケットを許可または拒否します。ただ し、LANからLANポートへのパケットはチェックされません。アクセスコントロールエントリ (ACE)には、実際のアクセスルールの基準が含まれます。ACEが作成されると、ACEはACLに適 用されます。アクセスリストを使用して、ネットワークにアクセスするための基本的なセキュリ ティレベルを提供する必要があります。ネットワークデバイスにアクセスリストを設定しないと 、スイッチまたはルータを通過するすべてのパケットがネットワークのすべての部分に許可され る可能性があります。

この記事では、マネージドスイッチでMACベースのACLとACEを設定する方法について説明しま す。

#### 該当するデバイス |ソフトウェアバージョン

- Sx350シリーズ | 2.2.0.66 (最新のダ<u>ウンロード</u>)
- SG350Xシリーズ | 2.2.0.66 (最新のダ<u>ウンロード</u>)
- Sx500シリーズ | 1.4.5.02 (最新のダ<u>ウンロード</u>)
- Sx550Xシリーズ | 2.2.0.66 (最新のダウンロード)

### MACベースのACLとACEの設定

#### MACベースのACLの設定

ステップ1:Webベースのユーティリティにログインし、[**Access Control**] > [**MAC**-Based ACL**]に移** 動します。

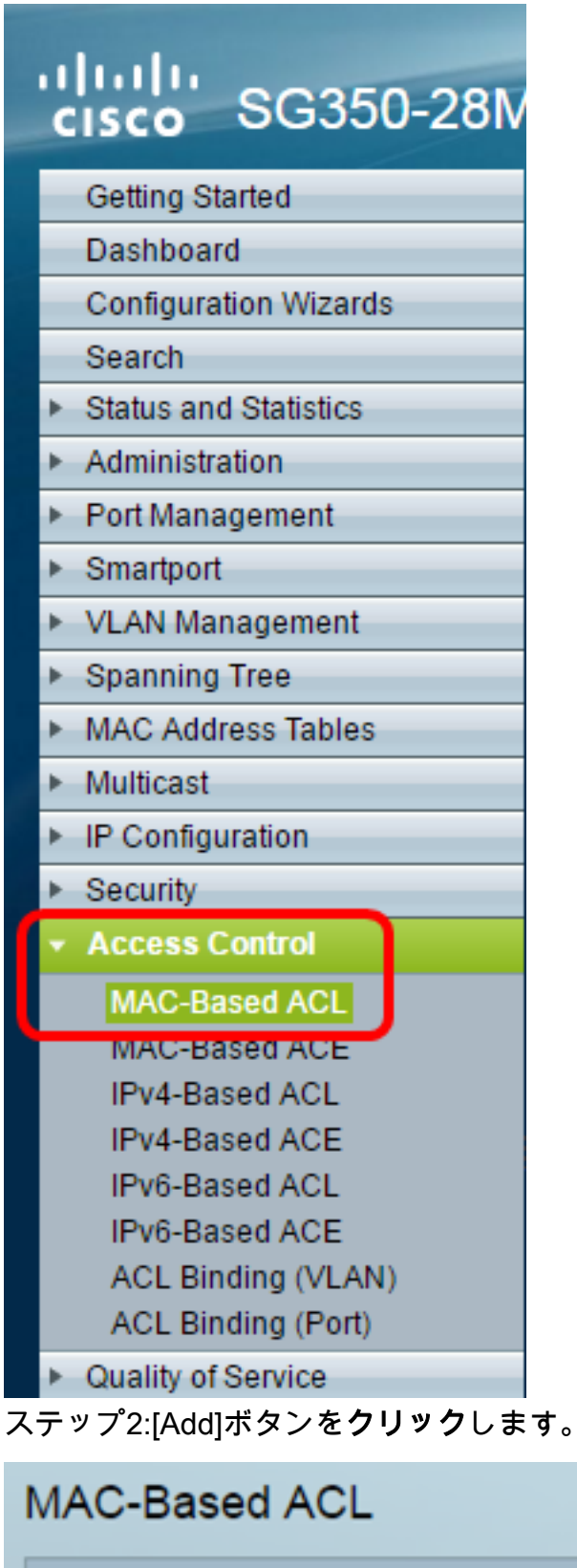

| MAC-Based ACL Table |     |        |  |
|---------------------|-----|--------|--|
| ACL Name            |     |        |  |
| 0 results found.    |     |        |  |
| <b>A</b>            | \dd | Delete |  |
| MAC-Based ACE Table |     |        |  |

ステップ3:[ACL Name]フィールドに新しいACLの名前を入力します。

| ACL Name: ACL1 (4/32 characters used)                     |
|-----------------------------------------------------------|
| Apply Close                                               |
| ステップ4:[Apply]をクリックし <b>て、[Close</b> ]をクリ <b>ックします</b> 。   |
| Success. To permanently save the configuration, go to the |

| ACL Name:   | (0/32 characters used) |
|-------------|------------------------|
| Apply Close |                        |

Copy/Save Configuration page or click the Save icon.

ステップ5:(オプション)[**Save**]をクリック**し**、スタートアップコンフィギュレーションファイ ルに設定を保存します。

| P 28-F              | Port Gigabit I      | ⊗ Save<br>POE M | <sub>cisco</sub><br>lanaged S | Language:<br>Witch |  |  |
|---------------------|---------------------|-----------------|-------------------------------|--------------------|--|--|
| MAC-E               | MAC-Based ACL       |                 |                               |                    |  |  |
| MAC-B               | MAC-Based ACL Table |                 |                               |                    |  |  |
| A                   | CL Name             |                 |                               |                    |  |  |
| 🗆 A                 | ACL1                |                 |                               |                    |  |  |
| Add Delete          |                     |                 |                               |                    |  |  |
| MAC-Based ACE Table |                     |                 |                               |                    |  |  |

これで、スイッチにMACベースのACLを設定できました。

#### MACベースのACEの設定

ポートでフレームが受信されると、スイッチは最初のACLを介してフレームを処理します。フレ ームが最初のACLのACEフィルタに一致すると、ACEアクションが実行されます。フレームがい ずれのACEフィルタにも一致しない場合、次のACLが処理されます。関連するすべてのACLの ACEに一致するものが見つからなかった場合、フレームはデフォルトで廃棄されます。

このシナリオでは、特定のユーザ定義の送信元MACアドレスから任意の宛先アドレスに送信され るトラフィックを拒否するためにACEが作成されます。

**注**:このデフォルトアクションは、すべてのトラフィックを許可する低優先度ACEを作成することで回避できます。

ステップ1:Webベースのユーティリティで、[Access Control] > [MAC-Based ACE]に移動します。

| cisco SG350-28M                           |  |  |  |
|-------------------------------------------|--|--|--|
| Getting Started                           |  |  |  |
| Dashboard                                 |  |  |  |
| Configuration Wizards                     |  |  |  |
| Search                                    |  |  |  |
| <ul> <li>Status and Statistics</li> </ul> |  |  |  |
| <ul> <li>Administration</li> </ul>        |  |  |  |
| <ul> <li>Port Management</li> </ul>       |  |  |  |
| <ul> <li>Smartport</li> </ul>             |  |  |  |
| <ul> <li>VLAN Management</li> </ul>       |  |  |  |
| Spanning Tree                             |  |  |  |
| MAC Address Tables                        |  |  |  |
| <ul> <li>Multicast</li> </ul>             |  |  |  |
| <ul> <li>IP Configuration</li> </ul>      |  |  |  |
| <ul> <li>Security</li> </ul>              |  |  |  |
| <ul> <li>Access Control</li> </ul>        |  |  |  |
| MAC-Based ACL<br>MAC-Based ACE            |  |  |  |
| IPV4-Based ACE                            |  |  |  |
| IPv6-Based ACL                            |  |  |  |
| IPv6-Based ACE                            |  |  |  |
| ACL Binding (VLAN)<br>ACL Binding (Port)  |  |  |  |
| Quality of Service                        |  |  |  |

**重要**:スイッチの使用可能な機能をフルに活用するには、ページの右上隅にある[表示モード]ドロ ップダウンリストから[詳細]を選択して、[詳細]モードに変更します。

| Display Mode:            | Advanced <b>v</b> | Logout | About | Help     |
|--------------------------|-------------------|--------|-------|----------|
| A DESCRIPTION OF TAXABLE | Basic             |        |       | 0        |
|                          | Advanced          |        |       | <u> </u> |

ステップ2:[ACL Name]ドロップダウンリストからACLを選択し、[Go]をクリックします。

| 28-Port Gigabit PoE Managed Switch   |       |             |               |             |  |
|--------------------------------------|-------|-------------|---------------|-------------|--|
| MAC-Based ACE                        |       |             |               |             |  |
| MAC-Based ACE Table                  |       |             |               |             |  |
| Filter: ACL Name equals to ACL1 V Go |       |             |               |             |  |
| Priority Action Log ACL1 e R         | lange | Destination |               | Source      |  |
| Name                                 | State | MAC Address | Wildcard Mask | MAC Address |  |
| 0 results found.                     |       |             |               |             |  |
| Add Edit Delete                      |       |             |               |             |  |
| MAC-Based ACL Table                  |       |             |               |             |  |

注:ACL用にすでに設定されているACEがテーブルに表示されます。

ステップ3:[Add]ボタンをクリックして、ACLに新しいルールを追加します。

注: [ACL Name] フィールドには、ACLの名前が表示されます。

ステップ4:[Priority]フィールドにACEのプライオリティ値を入力します。プライオリティ値が大きいACEが最初に処理されます。値1が最も高い優先度です。

| ACL Name:   | ACL1                                                       |                        |
|-------------|------------------------------------------------------------|------------------------|
| 🌣 Priority: | 1                                                          | (Range: 1 - 2147483647 |
| Action:     | <ul> <li>Permit</li> <li>Deny</li> <li>Shutdown</li> </ul> |                        |
| Logging:    | Enable                                                     |                        |

ステップ5:(オプション)[Enable Logging]チェックボックスをオンにして、ACLルールに一致す るロギングACLフローを有効にします。

ステップ6:フレームがACEの必須条件を満たしたときに実行される必要なアクションに対応す るオプションボタンをクリックします。

注:この例では、[Deny]が選択されています。

| Priority: | 1                            | (Range: 1 - 2147483647) |
|-----------|------------------------------|-------------------------|
| Action:   | Permit     Deny     Shutdown |                         |

Permit:スイッチは、ACEの必須条件を満たすパケットを転送します。

拒否:スイッチは、ACEの必須条件を満たすパケットを廃棄します。

シャットダウン:スイッチは、ACEの必須条件を満たさないパケットをドロップし、パケットが受信されたポートをディセーブルにします。

**注**:無効なポートは、[ポートの設定]ページで再アクティブ化できます。

ステップ7:(オプション)[Enable Time Range]チェックボックスをオンにして、ACEに時間範囲 を設定できるようにします。時間範囲は、ACEが有効な時間を制限するために使用されます。

| Time Range:      | 🕑 Enable |
|------------------|----------|
| Time Range Name: | 1 V Edit |

ステップ8:(オプション)[Time Range Name]ドロップダウンリストから、ACEに適用する時間 範囲を選択します。

| Time Range:      | Enable   |  |  |
|------------------|----------|--|--|
| Time Range Name: | 1 ▼ Edit |  |  |

注:「編集」をクリックし、「時間範囲」ページに移動して時間範囲を作成できます。

| 4 | Time Range Name:        | 1 | (1/32 characters used)                                   |
|---|-------------------------|---|----------------------------------------------------------|
|   | Absolute Starting Time: | • | Immediate<br>Date 2016 ▼ Jan ▼ 01 ▼ Time 00 ▼ 00 ▼ HH:MM |
|   | Absolute Ending Time:   | • | Infinite<br>Date 2017 ▼ Dec ▼ 01 ▼ Time 23 ▼ 59 ▼ HH:MM  |
|   | Apply Close             |   |                                                          |

ステップ9:[Destination MAC Address]エリアで、ACEの目的の条件に対応するオプションボタン をクリックします。

| l       | Destination MAC Address:       | • | Any<br>User Defined |                                       |
|---------|--------------------------------|---|---------------------|---------------------------------------|
| <i></i> | Destination MAC Address Value: |   |                     | [                                     |
| <i></i> | Destination MAC Wildcard Mask: |   |                     | (Os for matching, 1s for no matching) |

次のオプションがあります。

Any:すべての宛先MACアドレスがACEに適用されます。

「ユーザー定義」 — ACEに適用するMACアドレスとMACワイルドカードマスクを、「宛先 MACアドレスの値」および「宛先MACワイルドカードマスク」フィールドに入力します。ワ イルドカードマスクは、MACアドレスの範囲を定義するために使用されます。

**注**:この例では、[Any]が選択されています。このオプションを選択すると、作成するACEによってACEトラフィックが拒否されます。

ステップ10:[Source MAC Address]領域で、ACEの目的の条件に対応するオプションボタンをクリックします。

| ACL Name:                      | ACL1                                                   |                                      |
|--------------------------------|--------------------------------------------------------|--------------------------------------|
| 🌣 Priority:                    | 1                                                      | (Range: 1 - 2147483647)              |
| Action:                        | <ul><li>Permit</li><li>Deny</li><li>Shutdown</li></ul> |                                      |
| Logging:                       | Enable                                                 |                                      |
| Time Range:                    | Enable                                                 |                                      |
| Time Range Name:               | 1 ▼ Edit                                               |                                      |
| Destination MAC Address:       | <ul> <li>Any</li> <li>User Defined</li> </ul>          |                                      |
| Destination MAC Address Value: |                                                        |                                      |
| Destination MAC Wildcard Mask: |                                                        | (Os for matching, 1s for no matching |
| Source MAC Address:            | <ul> <li>Any</li> <li>User Defined</li> </ul>          |                                      |
| Source MAC Address Value:      | a2:b2:c2:d2:e2:f2                                      |                                      |
| Source MAC Wildcard Mask:      | 00000001111                                            | (Os for matching, 1s for no matching |
| VLAN ID:                       | 2                                                      | (Range: 1 - 4094)                    |
| 802.1p:                        | Include                                                |                                      |
| 🜣 802.1p Value:                | 1                                                      | (Range: 0 - 7)                       |
| 🌣 802.1p Mask:                 | 0                                                      | (Range: 0 - 7)                       |
| Ethertype:                     | 88AB                                                   | (Range: 5DD - FFFF)                  |
| Apply Close                    |                                                        |                                      |

次のオプションがあります。

Any:すべての送信元MACアドレスがACEに適用されます。

「ユーザー定義」 — ACEに適用するMACアドレスとMACワイルドカードマスクを、「ソー スMACアドレス値」および「ソースMACワイルドカードマスク」フィールドに入力します。 ワイルドカードマスクは、MACアドレスの範囲を定義するために使用されます。

注:この例では、[User Defined]が選択されています。

ステップ11:(オプション)[*VLAN ID*]フィールドに、フレームのVLANタグと一致するVLAN IDを 入力します。

ステップ12:(オプション)ACE基準に802.1p値を含めるには、[802.1pに含**める]チェ**ックボック スをオンにします。802.1pには、テクノロジークラス(CoS)が含まれています。 CoSは、トラフ ィックの差別化に使用されるイーサネットフレームの3ビットフィールドです。

ステップ13:802.1p値が含まれている場合は、次のフィールドに入力します。

[802.1p値(802.1p Value)]: 一致させる802.1p値を入力します。802.1pは、レイヤ2スイッチ

がトラフィックの優先順位付けやダイナミックマルチキャストフィルタリングを実行できる ようにする仕様です。値は次のとおりです。

-0-バックグラウンド。バルク転送、ゲームなどの優先順位が最も低いデータ。

- 1:ベストエフォート。通常のLANプライオリティでのベストエフォート配信が必要なデータ。 ネットワークは配信に関する保証を提供しませんが、データはトラフィックに基づいて特定のビ ットレートと配信時間を取得します。

- 2 – 優れた労力。重要なユーザにベストエフォートの配信を必要とするデータ。

- 3:Linux仮想サーバ(LVS)電話セッション開始プロトコル(SIP)などの重要なアプリケーション。

- 4 - ビデオ。遅延とジッタが100ミリ秒未満

- 5: 音声Cisco IP Phoneのデフォルト。遅延とジッタが10ミリ秒未満

- 6:Inter-network Control LVS phone Real-time Transport Protocol(RTP)。

- 7 – ネットワーク制御。ネットワークインフラストラクチャの維持とサポートに必要な要件が高い。

802.1p Mask:802.1p値のワイルドカードマスクを入力します。このワイルドカードマスクは、802.1p値の範囲を定義するために使用されます。

ステップ14:(オプション)一致させるフレームのEthertypeを入力します。Ethertypeは、フレー ムのペイロードに使用されるプロトコルを示すために使用される、イーサネットフレームの2オク テットフィールドです。

ステップ14:[Apply]をクリックし、[**Close**]をクリ**ックします**。ACEが作成され、ACL名に関連付け られます。

ステップ15:[**Save**]をクリック**し**、スタートアップコンフィギュレーションファイルに設定を保存 します。

| Save<br>28-Port Gigabit PoE Managed Switch |                                      |        |         |            |        |                   |  |  |  |  |  |
|--------------------------------------------|--------------------------------------|--------|---------|------------|--------|-------------------|--|--|--|--|--|
| MAC-Based ACE                              |                                      |        |         |            |        |                   |  |  |  |  |  |
| MA                                         | MAC-Based ACE Table                  |        |         |            |        |                   |  |  |  |  |  |
| Filte                                      | Filter: ACL Name equals to ACL1 V Go |        |         |            |        |                   |  |  |  |  |  |
|                                            | Priority                             | Action | Logging | Time Range |        | Destination       |  |  |  |  |  |
|                                            |                                      |        |         | Name       | State  | MAC Address       |  |  |  |  |  |
|                                            | 1                                    | Deny   | Enabled | 1          | Active | Any               |  |  |  |  |  |
|                                            | 2                                    | Permit | Enabled | 1          | Active | a1:b1:c1:d1:e1:f1 |  |  |  |  |  |
| Add Edit Delete                            |                                      |        |         |            |        |                   |  |  |  |  |  |
| MAC-Based ACL Table                        |                                      |        |         |            |        |                   |  |  |  |  |  |

これで、スイッチにMACベースのACEが設定されているはずです。

その他の便利なリンク:

- •<u>350シリーズスイッチ製品ページ</u>
- <u>350Xシリーズスイッチ製品ページ</u>
- 550シリーズスイッチ製品ページ
- <u>550Xシリーズスイッチ製品ページ</u>

## この記事に関連するビデオを表示...

シスコのその他のテクニカルトークを表示するには、ここをクリックしてください